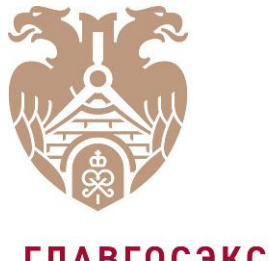

**ГЛАВГОСЭКСПЕРТИЗА** РОССИИ

### ОБ ИНФОРМАЦИОННОМ НАПОЛНЕНИИ ФЕДЕРАЛЬНОЙ ГОСУДАРСТВЕННОЙ ИНФОРМАЦИОННОЙ СИСТЕМЫ ЦЕНООБРАЗОВАНИЯ В СТРОИТЕЛЬСТВЕ: ПОРЯДОК РЕГИСТРАЦИИ ПОЛЬЗОВАТЕЛЕЙ В ФГИС ЦС

ПОЛУНОВСКИЙ СЕРГЕЙ БОРИСОВИЧ

Заместитель начальника Управления методологии ценообразования и мониторинга цен строительных ресурсов ФАУ «Главгосэкспертиза России»

#### ПОРЯДОК РЕГИСТРАЦИИ ПОЛЬЗОВАТЕЛЕЙ В ФГИС ЦС

Уважаемые пользователи федеральной государственной информационной системы ценообразования в строительстве (ФГИС ЦС)!

Данная презентация описывает порядок получения доступа к личному кабинету ФГИС ЦС и предназначена для производителей строительных ресурсов на территории Российской Федерации и лиц, осуществляющих их ввоз в Российскую Федерацию для внутреннего потребления, а также перевозчиков строительных ресурсов, собственников грузовых вагонов, которые в соответствии с постановлением Правительства Российской Федерации от 23.12.2016 №1452 должны вносить сведения об отпускных ценах строительных ресурсов и услугах по их перевозке.

Если вами было получено уведомление о необходимости подачи сведений по почте, факсограмме, заказным письмом или электронной почте, либо нашли себя <u>в перечне юридических лиц в ФГИС ЦС</u>, вам необходимо пройти процедуру регистрации, состоящую из 4 этапов:

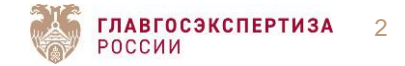

#### ВАМ НЕОБХОДИМО ПРОЙТИ 4 ЭТАПА:

Пройти регистрацию как физического и юридического лица на Едином портале государственных услуг.

Получить средство УКЭП (усиленная квалифицированная электронная подпись).

3

Установить специальное криптографическое средство Jinn client, предназначенное для формирования электронной подписи документов в достоверной среде.

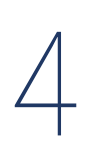

Установить программное обеспечение «Континент-ТЛС», предназначенное для реализации защищенного доступа удаленных пользователей к системе по каналам связи общих сетей передачи данных.

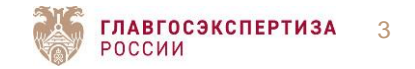

Вам необходимо быть зарегистрированными, как юридическое лицо. Для этого необходимо пройти сначала регистрацию, как физическое лицо на Едином портале государственных услуг РФ.

Для этого предлагаем воспользоваться следующими видеоинструкциями:

- 1. Регистрация физического лица.
- 2. Регистрация юридических лиц

Либо воспользоваться инструкцией, размещенной на сайте ФАУ «Главгосэкспертизы России» по данной <u>ссылке</u>.

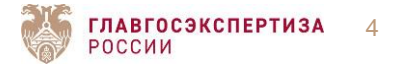

### ПОЛУЧЕНИЕ УСИЛЕННОЙ КВАЛИФИЦИРОВАННОЙ ЭЛЕКТРОННОЙ ПОДПИСИ (УКЭП)

Для того, чтобы получить УКЭП, вам необходимо обратиться в один из аккредитованных Минкомсвязью России удостоверяющих центров, список которых указан по <u>ссылке</u>.

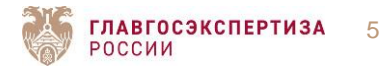

Для того, чтобы установить «Jinn client», Вам необходимо получить необходимое ПО, ознакомиться с которым можно по <u>ссылке</u>

Для доступа к перечню партнеров, у которых можно получить данное ПО необходимо перейти по <u>ссылке</u>.

Далее следовать инструкции по установке, которая доступна на канале ФГИС ЦС.

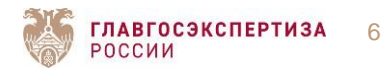

## УСТАНОВКА «КОНТИНЕНТ-ТЛС»

Для регистрации в ФГИС ЦС и в соответствии с приказом ФСБ России от 10.07.2014 № 378 необходимо установить ПО «Континент-ТЛС».

 $\rangle\rangle$ 

Для того, чтобы установить «Континент-ТЛС», Вам необходимо обратиться в уполномоченную организацию, информация о которой будет доведена дополнительно. Данное программное обеспечение предоставляется без дополнительной оплаты.

Далее следуйте инструкции, которую можно посмотреть на канале <u>ФГИС</u> ЦС

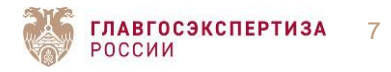

### ВХОД В ЛИЧНЫЙ КАБИНЕТ

После выполнения всех вышеперечисленных действий Вам необходимо перейти в <u>личный кабинет</u> ФГИС ЦС для внесения данных.

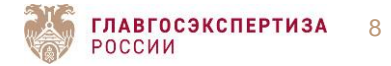

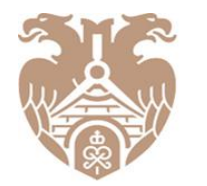

**ГЛАВГОСЭКСПЕРТИЗА** РОССИИ

> ОБЪЕКТИВНОСТЬ, НАДЁЖНОСТЬ, ЭФФЕКТИВНОСТЬ — ДЛЯ БЕЗОПАСНОГО БУДУЩЕГО

Федеральное автономное учреждение «Главное управление государственной экспертизы» 101000, Москва, Фуркасовский пер., д.6 +7 (499) 652-90-09 info@gge.ru

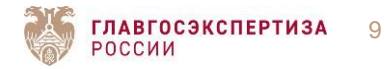

gge.ru

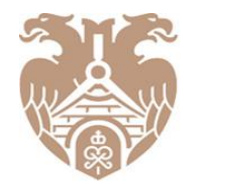

**ГЛАВГОСЭКСПЕРТИЗА** РОССИИ

# СПАСИБО ЗА ВНИМАНИЕ!

Федеральное автономное учреждение «Главное управление государственной экспертизы» 101000, Москва, Фуркасовский пер., д.6 +7 (499) 652-90-09 info@gge.ru

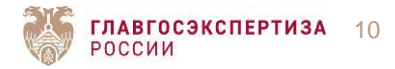

gge.ru